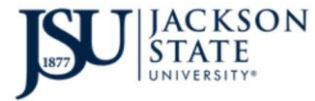

#### STEP 1

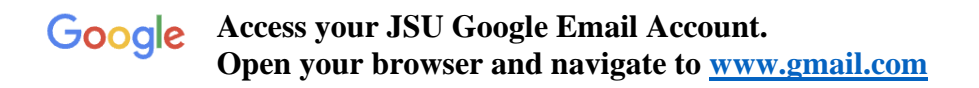

| Sign ir                                                         | 2                               |
|-----------------------------------------------------------------|---------------------------------|
| to continue to                                                  | Gmail                           |
| - Email or phone                                                |                                 |
| J-Number@students.jsums.                                        | edu                             |
| Forgot email?                                                   |                                 |
|                                                                 |                                 |
| Not your computer? Use Guest mo<br>Learn more                   | de to sign in privately         |
| Not your computer? Use Guest mo<br>Learn more<br>Create account | de to sign in privately<br>Next |
| Not your computer? Use Guest mo<br>Learn more<br>Create account | de to sign in privately<br>Next |
| Not your computer? Use Guest mo<br>Learn more<br>Create account | de to sign in privately<br>Next |
| Not your computer? Use Guest mo<br>Learn more<br>Create account | de to sign in privately<br>Next |

 Enter your <u>J-Number@students.jsums.edu</u> in the Email or phone dialog box then press the Enter key or click the Next button.

**NOTE:** Faculty/Staff would enter <u>J-Number@jsums.edu</u>

Enter your default password. Your default password is your 8-digit date of birth (mmdddyyy).

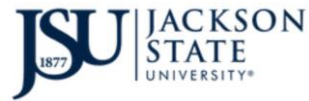

|                          | Hi Stu             | dent!              |           |
|--------------------------|--------------------|--------------------|-----------|
|                          | j -number @stude   | ents.jsums.edu     | $\sim$    |
| Create a s               | strong password    |                    |           |
| Create a nev<br>websites | w, strong password | that you don't use | for other |
| - Create pas             | sword —            |                    |           |
|                          |                    |                    |           |
| Confirm                  |                    |                    |           |
| At least 8 d             | characters         |                    |           |
| Show                     | password           |                    |           |
|                          |                    |                    |           |
|                          |                    | ·                  |           |

You will be prompted to change your default email password.

Enter your new (15) character password in both boxes then click the Next button.

NOTE: Your (15) character email password should include

- At least one capital letter
- Special Character (! \$%@#\$%^&\*,+?><)

Avoid using your name, social security number, date of birth, or J-Number.

Examples: GO!!!Tiger092022 tiGer@09Roc%Special t1geR@DTD9@#Djmj tIger09!MonkYour

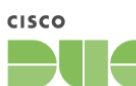

#### Enroll your Android or Apple device(s) in DUO Security

Check your **JSU Email** for the enrollment invitation. If you do not see the invitation, please call our Cyber Security department at 601-979-1005/6400.

# **NOTE:** New Students may not receive the invitation from DUO. Go on to NetID setup.

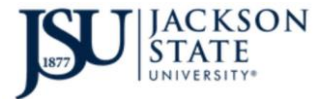

#### **STEP 2**

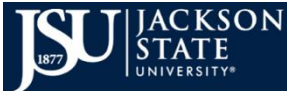

Activate/Reset your **<u>NetID</u>** password.

The NetID is your J-Number and a (15) character password. It is used to access Student PAWS, Canvas, Library System, Open Access Computer Labs computers, and other university services and systems.

### Mobile instructions are provided below as well.

Open your browser and go to the JSU homepage (www.jsums.edu).

Click the "Create/Reset NetID Password" link above to access the NetID password reset page as shown just below.

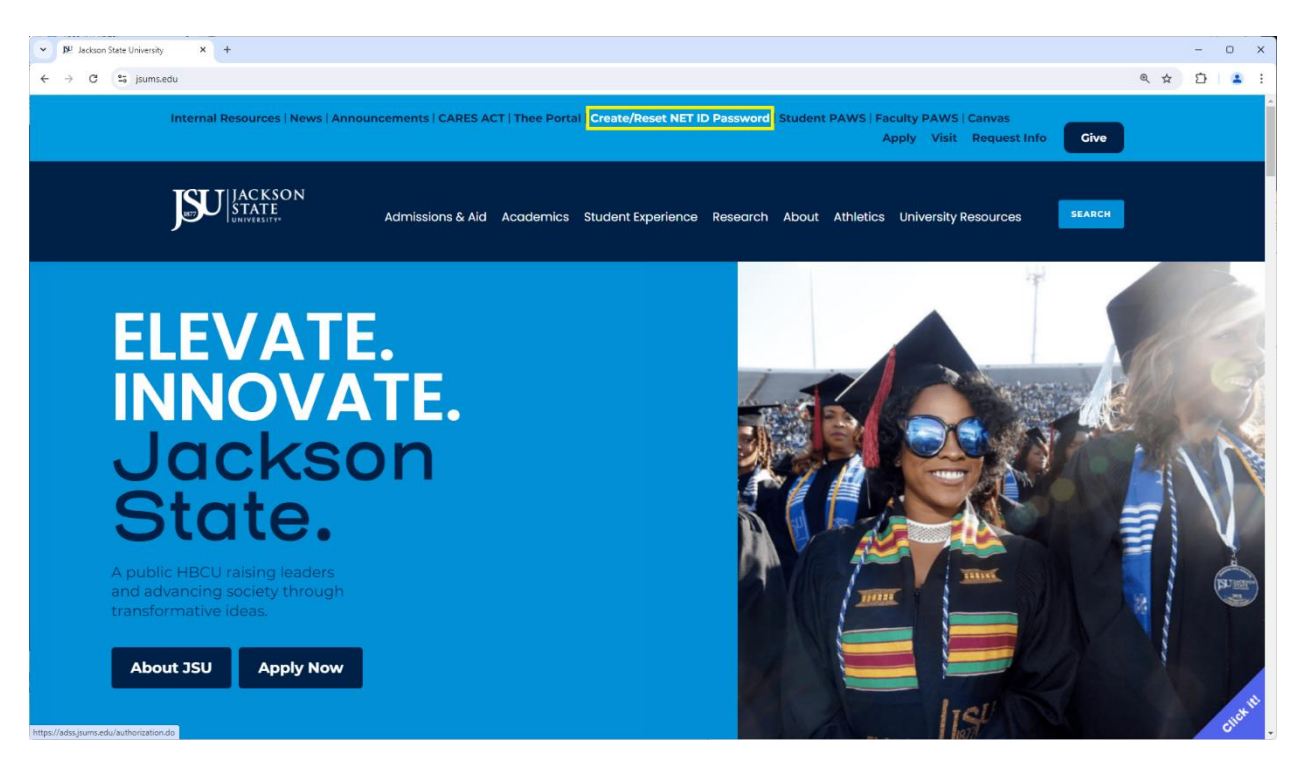

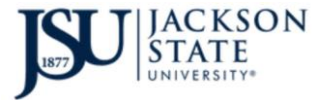

JACKSON<br/>STATE<br/>UNIVERSITY\*Division of Information Technology<br/>2 Steps to Access IT Services – New Students

## Click "Reset NetID password"

| JAC<br>STAC<br>UNIVER              | KSON<br>TE<br>sity* |  |
|------------------------------------|---------------------|--|
| Log In Username Password ONE Login |                     |  |
| Reset NetID password               |                     |  |

Enter your JNumber for the username then enter the (6) digits then click the Continue button.

|         | BU ADSelfService | e             | × +                 |           |                       |        |        |     | - | 0 | × |
|---------|------------------|---------------|---------------------|-----------|-----------------------|--------|--------|-----|---|---|---|
| ÷       | → G (=           | adss.jsums.eo | du/authorization.do |           |                       |        |        | ۹ ★ | Ď |   | 1 |
|         | "                | P Fo          | rgot your           | password? |                       |        |        |     |   |   |   |
| R.      | No.              | ונ            | 0000000             |           |                       |        |        |     |   |   |   |
| -11     | W.R              | 0             | NE                  |           |                       |        | ~      |     |   |   |   |
|         |                  | 8             | 95781               |           | 895781                |        | ¢    0 |     |   |   |   |
|         |                  | Q             | Continue            |           | and the second second | (      |        |     |   | 5 |   |
| - ALLAN |                  |               | Lain                |           |                       |        |        |     | - |   |   |
|         |                  |               |                     |           |                       | Englis | sh     |     |   | - |   |

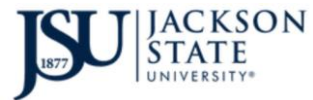

Select Email Verification then enter the (6) digits then click the Continue button.

| V BY ADSelfService X +                                                 |                         | - 0 ×         |
|------------------------------------------------------------------------|-------------------------|---------------|
| ← → C 😂 adssjsums.edu/accounts/authVerify?operation=reset              |                         | < ☆ ☆ ≗ :     |
| JACKSON<br>STATE<br>UNIVERSITY*                                        |                         | A             |
| • (ONE) (?)                                                            | <ul><li>04:50</li></ul> | Mobile Access |
| Select one of the option below to prove your identity                  |                         |               |
| This process helps us verify that it is indeed you who is requesting a | ccess                   |               |
| Email Verification                                                     |                         |               |
| Type the characters you see in the picture below.                      |                         |               |
| 313173                                                                 |                         |               |
| 313173 众日的                                                             |                         |               |
|                                                                        | Cancel                  | Continue      |

Select your student email address then enter the (6) digits then click the Continue button.

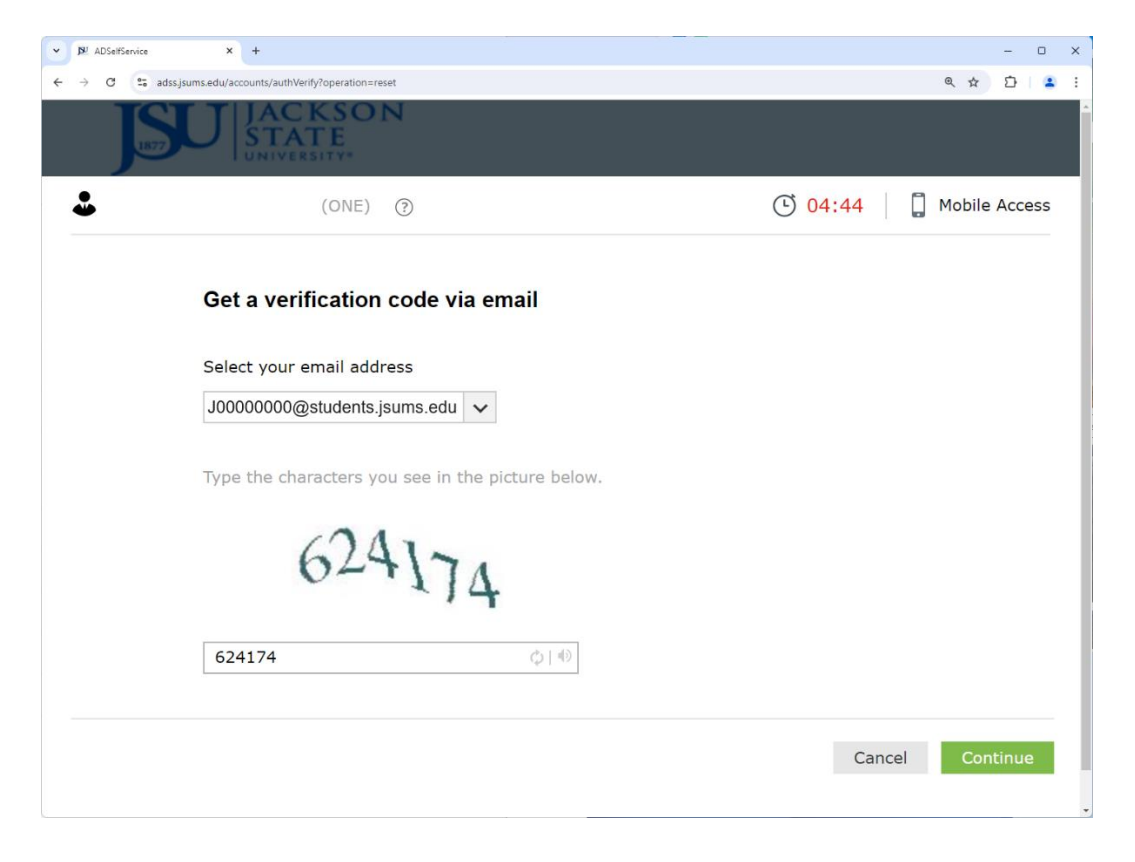

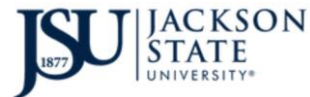

Copy and paste the Code from email then enter the (6) digits then click the Continue button.

| ✓ B <sup>I</sup> ADSelfSenice × +                          | - 0 X                   |
|------------------------------------------------------------|-------------------------|
| ← → C S adssjsums.edu/accounts/authVerify?operation=reset  | 역 ☆ 12   🔹 :            |
| JETU JACKSON<br>STATE<br>UNIVERSITY                        |                         |
| • (ONE) ()                                                 | C 04:14 Dobile Access   |
| Verification code has been sent to J0000                   | 0000@students.jsums.edu |
| Once you have received the code, Please enter it in        | the textbox below       |
| 92692660 Resend Code                                       |                         |
| Type the characters you see in the picture below. $813387$ |                         |
| 813387 🗘 👘                                                 |                         |
|                                                            | Cancel Continue         |

Enter your New Password in both boxes then enter the (6) digits then click the Continue button.

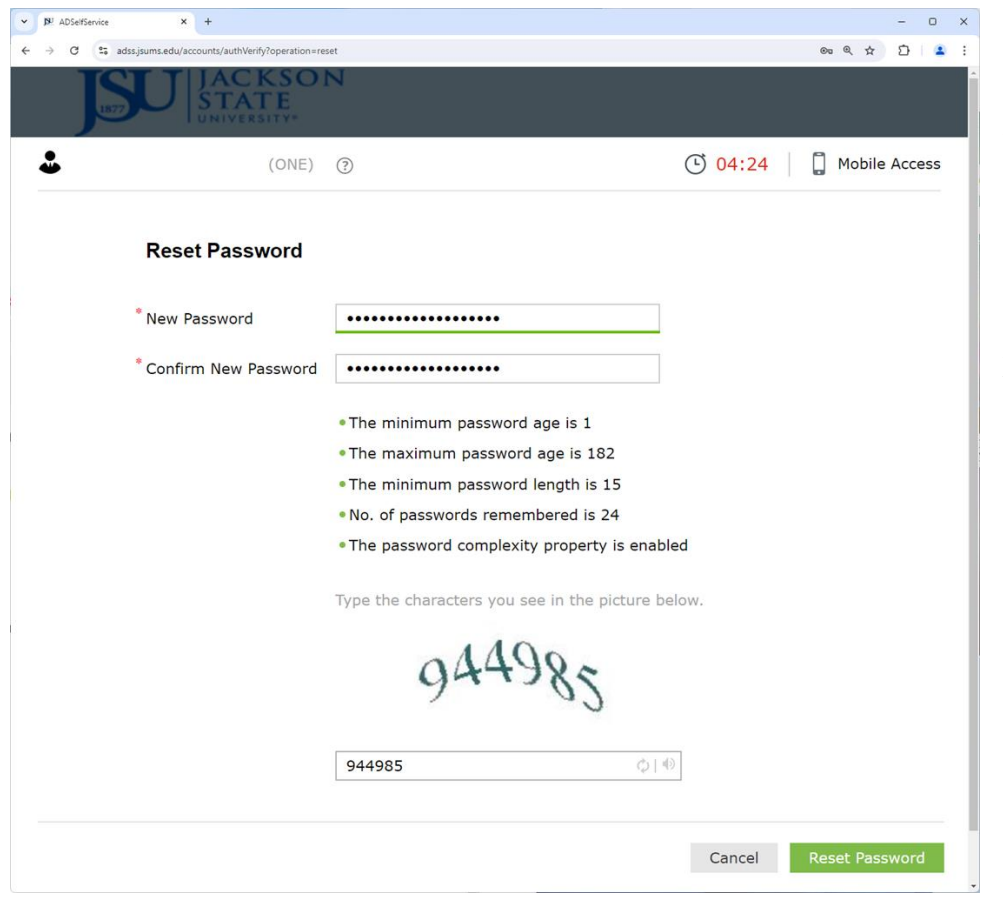

Your password must be at least (15) characters and include an upper case letter, lower case letter, number, and special characer (!@#\$%^&\*())

Do not include your name, social, phone number, etc.

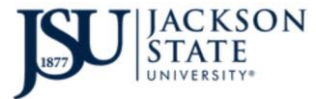

Your password has been reset successfully.

| ~ | 190 ADSelfServ | nice × +                                                                 | - 0 X         |
|---|----------------|--------------------------------------------------------------------------|---------------|
| ÷ | → C            | adss.jsums.edu/accounts/authVerify?operation=reset                       | 역 ☆ 🎦 😩 :     |
|   | J              | SU JACKSON<br>STATE<br>UNIVERSITY                                        |               |
|   | *              | (ONE) (?)                                                                | Mobile Access |
|   | ~              | Password reset successful for the following account(s)  • J00000000- ONE | Back to home  |

Close the NetID password system.

Open a new browser window.

Go to the JSU homepage by typing www.jsums.edu

**Click TheePortal and signin.** 

Mobile Instructions on the next page.

Do not use the mobile instructions if you are using a desktop computer and or have already reset your NetID password.

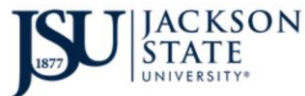

## Division of Information Technology

2 Steps to Access IT Services – New Students

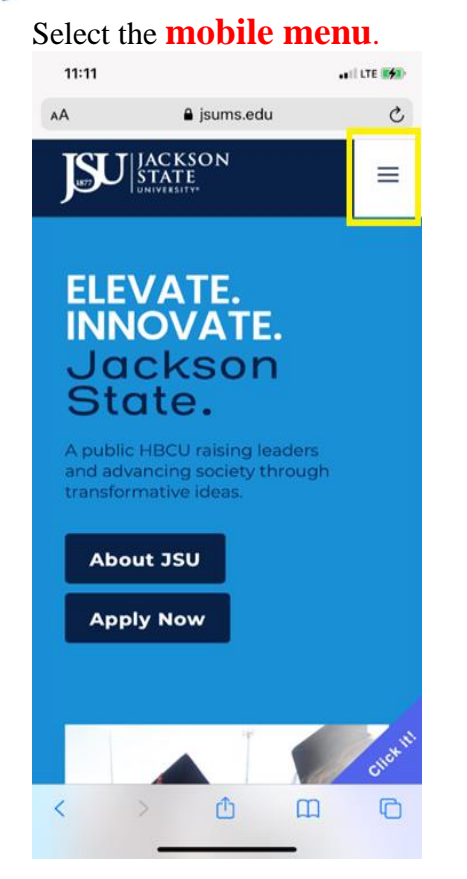

### Enter your **JNumber** and **6 digits**

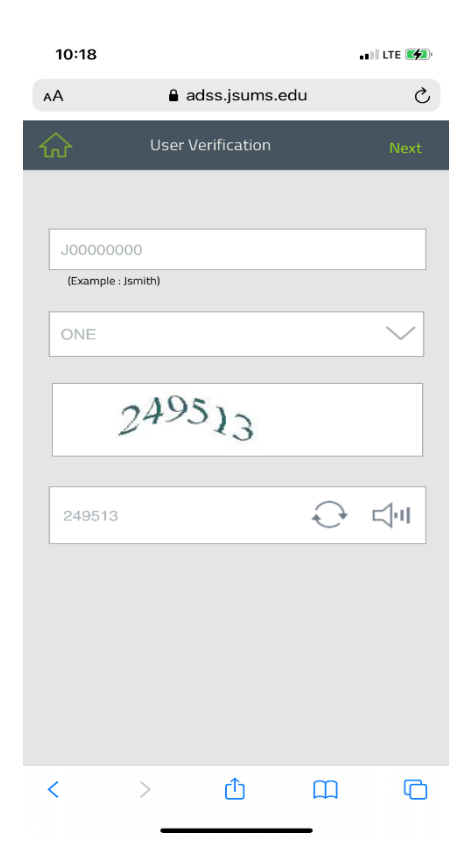

| Select Net ID         |          |  |  |
|-----------------------|----------|--|--|
| 11:41                 |          |  |  |
|                       | ×        |  |  |
|                       |          |  |  |
| Q Search              |          |  |  |
|                       |          |  |  |
| Thee Portal           |          |  |  |
| Student PAWS          |          |  |  |
| Faculty PAWS          |          |  |  |
| Reset Net ID Password |          |  |  |
| Canvas                |          |  |  |
| Admissions & Aid      | <b>R</b> |  |  |
| ☐ jsums.edu           | C        |  |  |
| < > 🗘 🕮               | G        |  |  |
|                       |          |  |  |

## Select your email address and enter the 6 digits

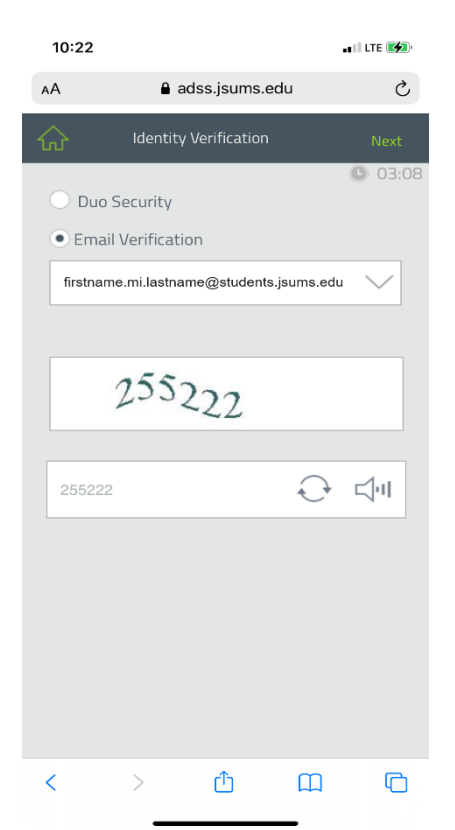

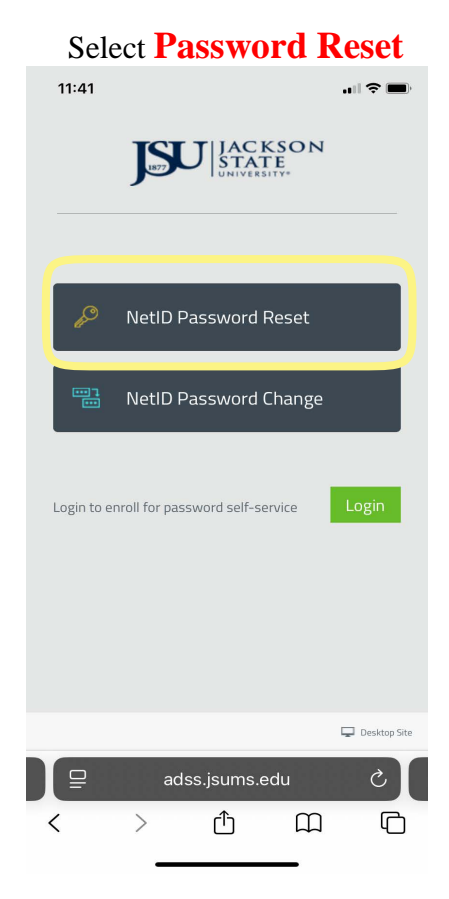

## Enter your New Password and enter the 6 digits

| 10:24                                                                                 |                                                                                                    |                                                 | •••• LTE 🍫 |
|---------------------------------------------------------------------------------------|----------------------------------------------------------------------------------------------------|-------------------------------------------------|------------|
| AA                                                                                    | adss.jsums.                                                                                             | edu                                             | C          |
| 佥                                                                                     | Password Reset                                                                                          |                                                 | Reset      |
|                                                                                       |                                                                                                    |                                                 | 04:58      |
| New P                                                                                 | assword                                                                                                 |                                                 |            |
| Confirm                                                                               | n Password                                                                                              |                                                 |            |
|                                                                                       | 973275                                                                                                  |                                                 |            |
|                                                                                       |                                                                                                    |                                                 |            |
| Type th                                                                               | ne characters                                                                                           | ÷                                               | ⊴ग         |
| <ul> <li>The r</li> <li>The r</li> <li>The r</li> <li>No. o</li> <li>The p</li> </ul> | ninimum password age is<br>naximum password length<br>f passwords remembered<br>assword complexity prop | 1<br>; 182<br>n is 15<br>lis 24<br>erty is enab | led        |
| <                                                                                     | > 🗘                                                                                                    |                                                 | C          |

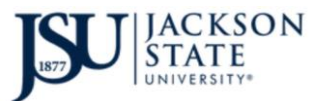

Your NetID password has been reset successfully.

| 11:50           |                                      | •••• LTE 🜠       |
|-----------------|--------------------------------------|------------------|
| Your do success | main password has been re<br>sfully. | <sup>set</sup> × |
|                 |                                      |                  |
| P               | NetID Password Reset                 |                  |
| ••• 7<br>•••    | NetID Password Change                |                  |
| Login to enre   | all for password self-service        | Login            |
|                 |                                      | 🖵 Desktop Site   |
|                 | adss.jsums.edu                       | Ċ                |
| <               | > 🖞 🕮                                | G                |

Close the NetID password system.

Open a new browser window.

Go to the JSU homepage by typing www.jsums.edu

**Click TheePortal and signin.**